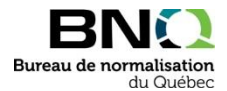

## Detailed instructions to download a public review document

1. Find the number of the document you wish to comment on, click on Public review and click on Search:

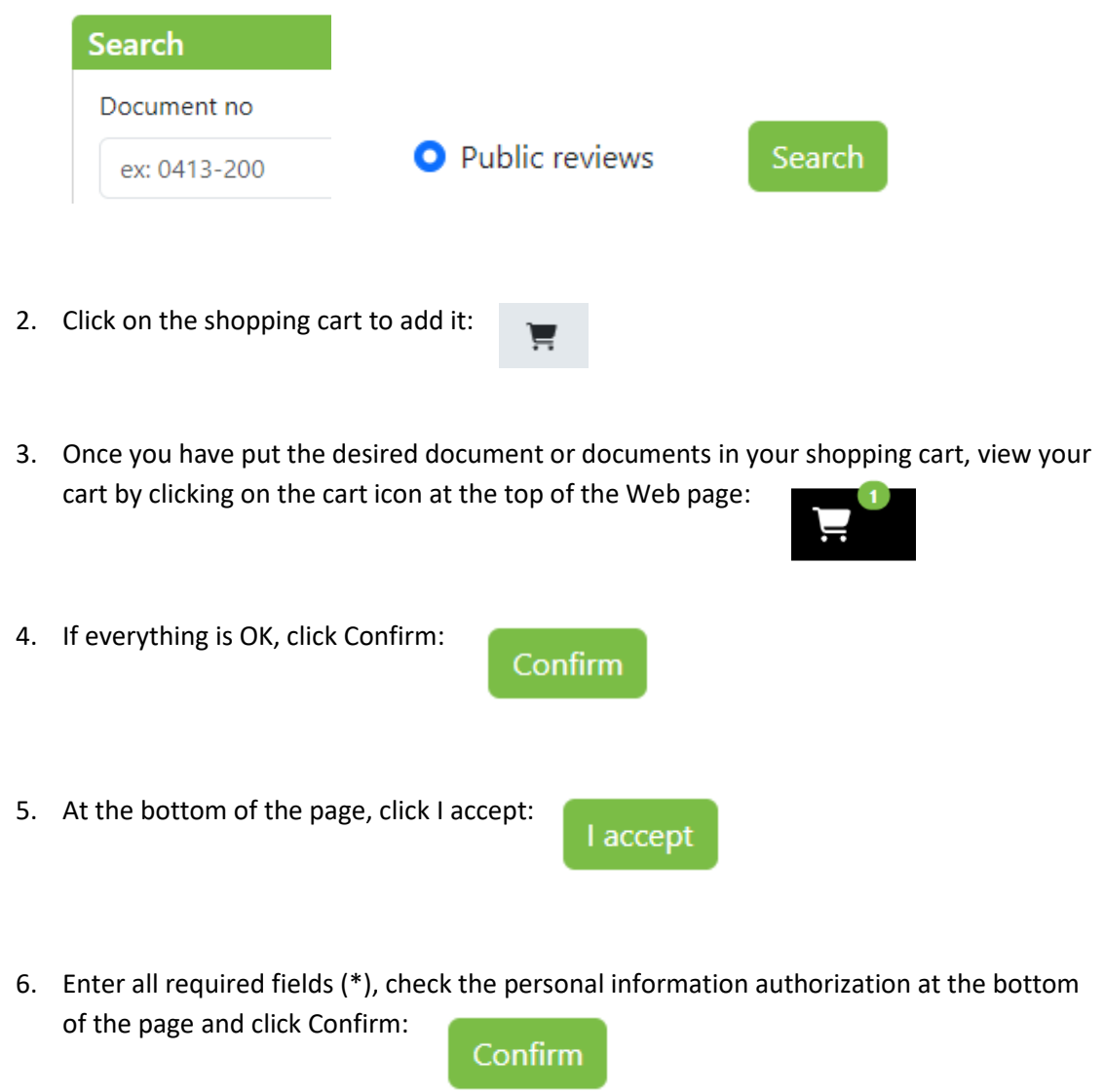

7. Your screen now shows the document or documents your ordered and their table to enter your comments.

Contact Customer Service as needed Telephone: 1-844-474-6367 Email: bnqinfo@bnq.qc.ca